## Stöðumælar – leiðbeiningar

Kveikið á mælinum 🔤 þá birtist upphafsskjárinn.

Hnappurinn Skiptir um tungumál (íslenska/enska) en 📚 birtir nánari upplýsingar/skilmála. Athugið að mælirinn tekur hvorki mynt né seðla, aðeins snertilausar kortagreiðslur.

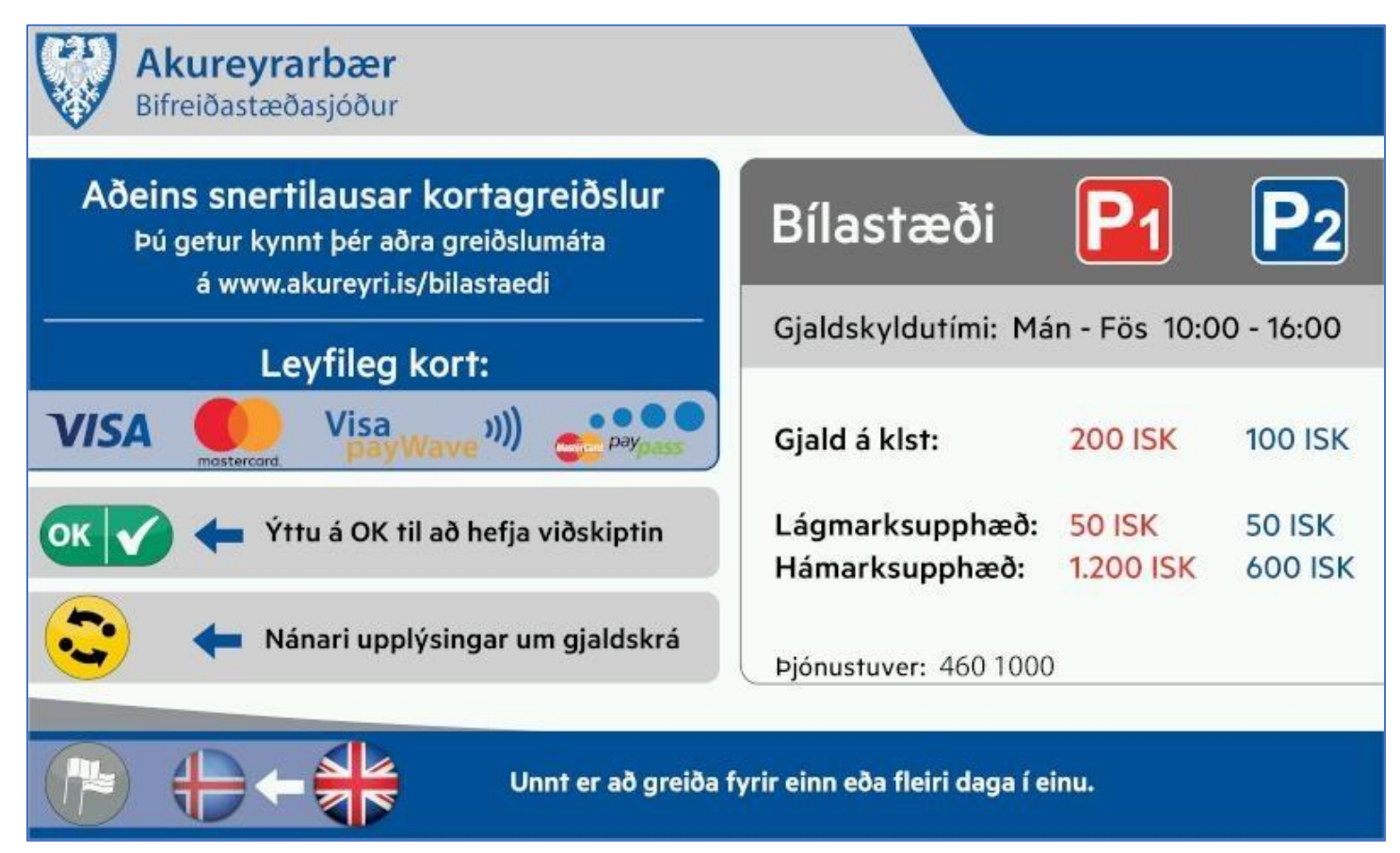

Ýtið á exist vil að halda áfram. Þá birtist næsta skjámynd til að skrá bílnúmer. Notið lyklaborðið til að skrá bílnúmer. Hnappurinn birtir séríslenska stafi, ýta þarf aftur og aftur til að finna rétta bókstafinn.

Ef skráð er bílnúmer þarf ekki að prenta út miða til að setja á mælaborðið. Ef ekki er skráð bílnúmer er hægt að setja XX (lágmark tveir bókstafir) í staðinn en þá þarf að setja tímamiðann á mælaborð bifreiðarinnar þannig að hann sé vel sýnilegur utanfrá.

|                                                                                                    | 31/12/21 - 09:11       |  |  |
|----------------------------------------------------------------------------------------------------|------------------------|--|--|
| Setjið inn bílnúmer og<br>ýtið á Samþykkja                                                                                                    |                        |  |  |
|                                                                                                    | Bílnúmer               |  |  |
| <i>i</i><br>Með því að setja inn bílnúmer er ekki þörf á<br>að setja miða á mælaborðið                                                        |                        |  |  |
| C Leiðrétta                                                                                                    | ок 🗸 Samþykkja 🔀 Hætta |  |  |
| Ýtið á 🚾 til að halda áfram. Á næsta skjá þarf að velja það gjaldsvæði sem bifreiðinni var<br>lagt á. <u>Kort af gjaldsvæðum má sjá hér</u> . |                        |  |  |
| Bílnúmer                                                                                                    | 31/12/21 - 09:11       |  |  |
| Veljið gjaldsvæði                                                                                                    |                        |  |  |
| <ol> <li>Gjaldsvæði P1</li> <li>Gjaldsvæði P2</li> <li>Gjaldsvæði P1 – hámark 2 klst</li> <li>Gjaldsvæði P2 – hámark 2 klst</li> </ol>        |                        |  |  |
|                                                                                                    | 🔀 Hætta                |  |  |

Notið tölur 1-4 á lyklaborðinu til að velja rétt gjaldsvæði. Á næstu skýringarmynd hefur gjaldsvæði P1 verið valið.

| Bílnúmer                                                                                                    |                                               | 31/12/21 - 09:11                                                                |  |  |
|----------------------------------------------------------------------------------------------------|-----------------------------------------------|---------------------------------------------------------------------------------|--|--|
| Tími til                                                                                                    |                                               | Bílastæði <b>P</b> 4                                                            |  |  |
| 31/12/21                                                                                                    | 10:15                                         | Gjaldskyldutími                                                                 |  |  |
| Tími                                                                                                    |                                               | Mán - Fös 10:00 - 16:00                                                         |  |  |
| 1                                                                                                    | kl04mín                                       | Gjald: 200 ISK kist                                                             |  |  |
| Upphæð                                                                                                    |                                               | Hámarksupphæð: 1.200 ISK                                                        |  |  |
|                                                                                                    | 50 ISK                                        |                                                                                 |  |  |
| -+ 🕂 Breyt                                                                                                    | ið ок 🗸                                       | Samþykkja 🔀 Hætta                                                               |  |  |
| Notið 🛃 hnappinn til að bæta við 200 kr. (sem gefur 1 klst. á svæði P1 en 2 klst. á svæði P2<br>Notið 💽 hnappinn til að bæta við 50 kr. en ᄅ hnappinn til að lækka upphæð um 50 kr. |                                               |                                                                                 |  |  |
| Ýtið á 🚾 þegar búið er að greiðslukort upp að kortalesar                                                                                                    | velja rétta upphæð/tí<br>anum (eða berið síma | ma, þá birtist myndin að neðan. Setjið þ<br>nn að ef greitt er með snjallsíma). |  |  |
| Bílnúmer                                                                                                    |                                               | 31/12/21 - 09:11                                                                |  |  |

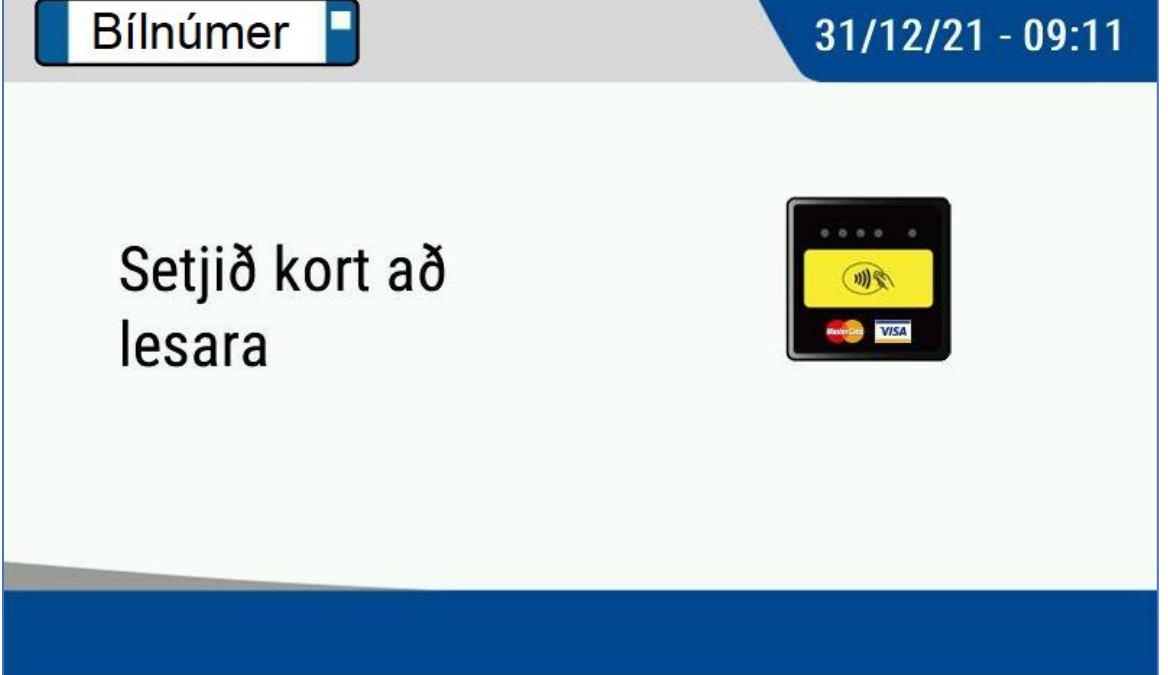

Þegar greiðslu er lokið birtist mynd sem staðfestir hversu lengi bifreið er skráð í stæði.

Athugið að ef greiðslu er hafnað er möguleiki að hámarki snertilausra greiðslna sé náð á viðkomandi korti. Ekki er möguleiki að staðfesta greiðslu með pin númeri í stöðumælinum. Því þarf að reyna aftur með öðru korti eða staðfesta pin nr. annars staðar áður en reynt er aftur.

| Bílnúmer                                                                                            | 31/12/21 - 09:12                                                                             |
|----------------------------------------------------------------------------------------------------|----------------------------------------------------------------------------------------------|
| Bílnúmerið er skráð<br>Lýkur : 31/12 10:30<br>Upphæð 50 ISK                                         | <i>i</i><br>Með því að setja inn<br>bílnúmer er ekki þörf á<br>að setja miða á<br>mælaborðið |
|                                                                                                    | ок 🗸 Já 🔀 Nei                                                                                |
| vetta er lokaskrefið í ferlinu. Ýtið á 🚾 til að<br>leppa prentun. Ef skráð var bílnúmer þarf ekki a | prenta tímamiða og kvittun en 🔀 til að<br>að prenta tímamiða til að setja á mælaborðið       |

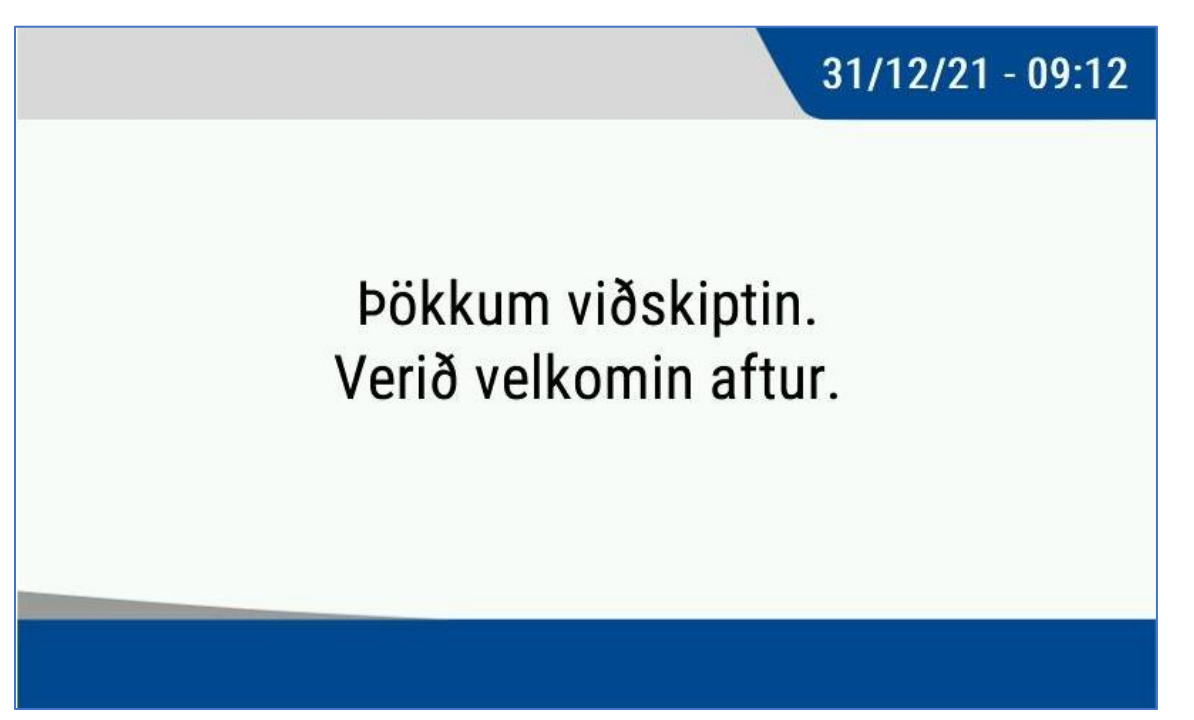